## Projektänderung erfassen

Projectile bietet die Möglichkeit, Projektänderungen in einem eigenen Dokument zu erfassen und diese Projektänderungen im Projekt anzuzeigen. Diese Funktionalität geährleistet Transparenz und Nachvollziehbarkeit bei sich wandelnden Projekten.

In dem Projekt, für das der Change Request erfasst werden soll, kann auf dem Reiter Zeiten eine neue Projektänderung über die Funktion "Neues Dokument" erfasst werden.

| 🔀 📔 Projekt 4 Einführung Projectile                                           |                                                                                                    |  |  |  |  |
|-------------------------------------------------------------------------------|----------------------------------------------------------------------------------------------------|--|--|--|--|
| 📄 🧕 🎂 📄   🗟 🥝 🗓   Dokument 🔹 Bearbeiten 🔹 Ansicht 🔹 Rückverweise 🔹 Aktionen 🔹 |                                                                                                    |  |  |  |  |
| Stammblatt Beteiligte                                                         | e Portfolio <b>Zeiten</b> Budget Finanzen Bestellung Aktionen Sonstiges                                                                                                    |  |  |  |  |
| Budgetbegrenzung                                                              | 9. D                                                                                                    |  |  |  |  |
| Projekt-CRs                                                                   | Keine Einträge 🔻                                                                                                    |  |  |  |  |
| Soll-Aufwand                                                                  | ا مالغ alle verfügbaren Dokumente المالغ المالغ |  |  |  |  |
| Plan-Aufwand                                                                  | 168:00 h 21 Pt                                                                                                    |  |  |  |  |
| Ist-Aufwand                                                                   | 39:16 h 4,908 Pt                                                                                                    |  |  |  |  |
| Fakturierter Aufwand                                                          | 39:01 h 4,877 Pt                                                                                                    |  |  |  |  |
| Restaufwand                                                                   | 286:17 h 35,786 Pt                                                                                                    |  |  |  |  |

Es öffnet sich die Maske Projektänderung. Auf dem Stammblatt können die grundlegenden Faktoren und Informationen über den Change Request hinterlegt werden. Das Datum sowie das zugehörige Projekt füllen sich automatisch, Änderungstyp und - priorität sowie beteiligte Mitarbeiter sind hier anzugeben. Last update: 2019/10/25 handbuch:kapitel\_4:4.3.08\_projektaenderung\_erfassen https://infodesire.net/dokuwiki/doku.php?id=handbuch:kapitel\_4:4.3.08\_projektaenderung\_erfassen 14:11

| 🖹 🔒 📥 🗇 I              | Dokument 🔻 Bearbeiten 🔻 Ansicht                 | <ul> <li>Rückverweise</li> </ul> |            |                   |       |  |  |
|------------------------|-------------------------------------------------|----------------------------------|------------|-------------------|-------|--|--|
| Stammblatt Det         | ails                                            |                                  |            |                   |       |  |  |
| Projektänderung        | Nummer 4-1                                      |                                  | Status     | Erfasst           | ~     |  |  |
| Bezeichnung            | Einführungsworkshops beim Kunde<br>veranstalten | en über 4 Tage selbst            |            |                   |       |  |  |
| Anlage                 | Mitarbeiter Schaub Peter                        | ▼ ⊕Q®× Datum                     | 10.08.2009 |                   |       |  |  |
| Projekt                | 4 Einführung Projectile 🕅 🗙                     |                                  |            |                   |       |  |  |
| Änderungstyp           | Organisatorischer Grund                         |                                  |            |                   |       |  |  |
| Priorität              | 4 - hohe Priorität                              |                                  |            |                   |       |  |  |
| Beteiligte Mitarbeiter | 🔅 🔹 🕼 🔹 Seite 1 von 1                           |                                  |            |                   | 1-2/2 |  |  |
|                        | Name                                            | Vorname                          |            | Mitarbeiterstatus |       |  |  |
|                        | 🔲 1 🧟 Franke                                    | Helene                           |            | Festangestellt    |       |  |  |
|                        | 2 🚨 Klaus                                       | Batzek                           |            | Festangestellt    |       |  |  |
|                        | <                                               |                                  |            |                   | >     |  |  |
| Bemerkung              | Externer Partner hat nicht ausreich             | nend Ressourcen                  |            |                   |       |  |  |

Auf dem zweiten Reiter, Details, kamm die Projektänderung weiter ausgeführt und detaillierter dargestellt werden. Es können Änderungen am Aufwand, den Kosten, dem Umsatz den Terminen, Ressourcen und Zielen mit Daten direkt erfasst werden.

| Projektänderung 4-1 Einführungsworkshops beim Kunden über 4 Tage selbst veranstalten |               |                                                 |   |  |  |
|--------------------------------------------------------------------------------------|---------------|-------------------------------------------------|---|--|--|
| 📄 📓 🎂 🎒 I De                                                                         | okument 🔹 Bea | arbeiten 🔹 Ansicht 💌 Rückverweise 💌             |   |  |  |
| Stammblatt Details                                                                   |               |                                                 |   |  |  |
| Änderung Aufwand                                                                     | Ja 🔽          | Grund 4 Tage sind selbst zu leisten             |   |  |  |
| Aufwandsabweichung                                                                   | 32:00 h       | 4 Pt                                            |   |  |  |
| Änderung Kosten                                                                      | Ja 🔽          | Grund Tagessätze + RK                           |   |  |  |
| Kostenabweichung                                                                     | 2.000,        | 1,00 EUR                                        |   |  |  |
|                                                                                      |               |                                                 | _ |  |  |
| Änderung Umsatz                                                                      | Ja 🔽          | Grund Wird nicht direkt über Partner verrechnet |   |  |  |
| Umsatzabweichung                                                                     | 4.200,        | 1,00 EUR                                        |   |  |  |
| Änderung Termin                                                                      | Ja 🔳          | Grund                                           |   |  |  |
| Terminabweichung                                                                     | d             |                                                 |   |  |  |
|                                                                                      |               |                                                 |   |  |  |
| Anderung Ressourcen                                                                  | Ja 🔽          | Grund 2 Berater einplanen                       |   |  |  |

Nach Abspeuchern des Dokuments...

| $\times$ |     | Pro | jektä   | inder | ung 4-1 | Eir | nführungsw | ork | shops b | eim | Kunden über  | 4 Tage selbst veranstalten |
|----------|-----|-----|---------|-------|---------|-----|------------|-----|---------|-----|--------------|----------------------------|
|          |     |     |         | Do    | kument  | •   | Bearbeiten | •   | Ansicht | •   | Rückverweise | ÷                          |
| Star     | Dok |     | t speic | hern  | Į.      |     |            |     |         |     |              |                            |

... ist dieses im Projekt verfügbar...

| 🗙 📋 Projekt 4 E      | Image: State of the state of the state o |                       |                                       |       |        |   |  |  |  |  |
|----------------------|----------------------------------------------------------------------------------------------------|-----------------------|---------------------------------------|-------|--------|---|--|--|--|--|
| 🗎 📓 📥 🗀 🗆            | z 💁 🖪 I                                                                                                    | Dokument 🔹 Bearbeiter | 🔹 Ansicht 🔹 Rückverweise 🔹 Aktionen 👻 |       |        |   |  |  |  |  |
| Stammblatt Beteiligt | mblatt Betelligte Portfolio Zeiten Budget Finanzen Bestellung Aktionen Sonstiges                                                                                                    |                       |                                       |       |        |   |  |  |  |  |
| Budgetbegrenzung     | Igetbegrenzung 🔍 🗅                                                                                                    |                       |                                       |       |        |   |  |  |  |  |
| Projekt-CRs          | - 14 4   Sete 1 von 1   ▶ ▶   @                                                                                                    |                       |                                       |       |        |   |  |  |  |  |
|                      |                                                                                                    | Nummer                | Bezeichnung                           | Datum | Status |   |  |  |  |  |
|                      | 1 📄 4-1 Einführungsworkshops beim Kunden über 4 Ta 10.08 2009 Erfasst                                                                                                    |                       |                                       |       |        |   |  |  |  |  |
|                      | <                                                                                                    |                       |                                       |       |        | > |  |  |  |  |

... und kann bei Bedarf eingesehen oder bearbeitet werden. Beispielsweise könnte der Status des

## Änderungsntrags nach dem Erfassen auf "Genehmigt" gesetzt werden, wenn die Änderungen abgesprochen und freigegeben sind.

| 🔀 🗋 Projektänderung 4-1 Einführungsworkshops beim Kunden über 4 Tage selbst veranstalten |                                                                     |                        |  |  |  |  |
|------------------------------------------------------------------------------------------|---------------------------------------------------------------------|------------------------|--|--|--|--|
| 🔚 🙀 🎂 🗇   Dokument 🔻 Bearbeiten 🔻 Ansicht 🗶 Rückverweise 💌                               |                                                                     |                        |  |  |  |  |
| Stammblatt Deta                                                                          | ils                                                                 |                        |  |  |  |  |
| Projektänderung                                                                          | Nummer 4-1 Status                                                   | Erfasst I 🗸            |  |  |  |  |
| Bezeichnung                                                                              | Einführungsworkshops beim Kunden über 4 Tage selbst<br>veranstalten | 🔊 Abgelehnt            |  |  |  |  |
|                                                                                          |                                                                     | 🔤 Erfasst              |  |  |  |  |
| Anlage                                                                                   | Mitarbeiter Schaub Peter   Datum 10.08.2009                         | 📧 Genehmigt<br>💌 Offen |  |  |  |  |

From: https://infodesire.net/dokuwiki/ - Projectile-Online-Handbuch

https://infodesire.net/dokuwiki/doku.php?id=handbuch:kapitel\_4:4.3.08\_projektaenderung\_erfasser

Last update: 2019/10/25 14:11

Permanent link: